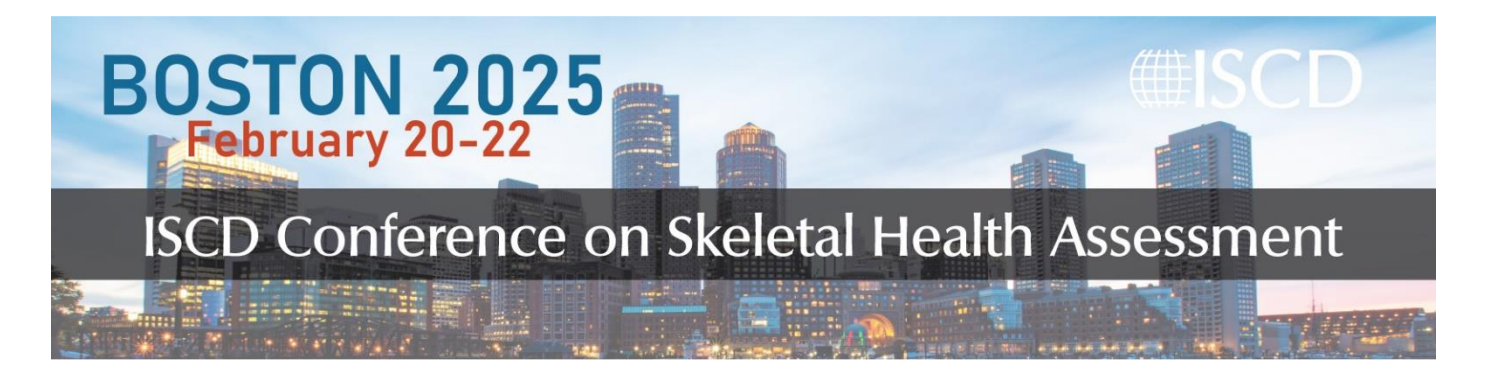

## How to Claim Session Credits: ASRT

## Participants may claim ONLY one type of credit.

ASRT credits for individual conference sessions will be available approximately 24 hours AFTER the session, and can be claimed by following the steps below:

- 1. Navigate to the <u>Conference Agenda page</u> and login using your usual iscd.org login credentials.
- 2. On the Agenda page, click on the title of the Session you want to claim credit for, then click "View Session".
- 3. Under the tab "**Contents**", if you attended you will see a green check mark next to the Session.
- 4. Then click on **CLAIM MEDICAL CREDITS** and a pop up titled "Claim your medical credits" will appear." Then, the credit type will appear on the screen, and click **SUBMIT**.

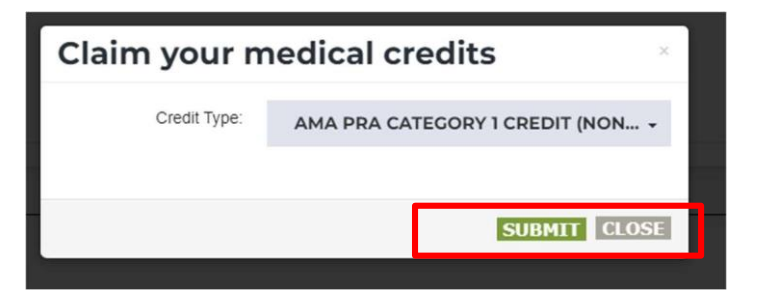

5. After you claim your credit you can print/view your certificate on the same page for up to 90 days after the completion of the course.

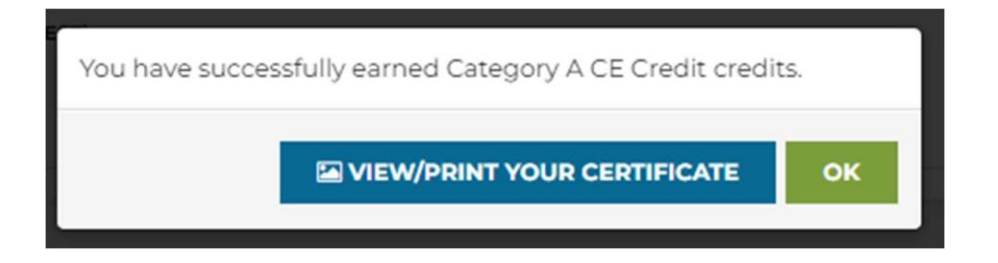